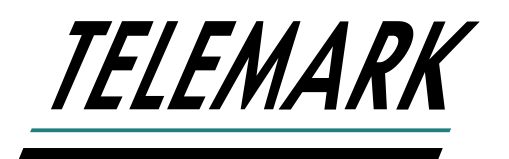

### MODEL 861 DEPOSITION CONTROL SOFTWARE

#### **INSTRUCTION MANUAL**

Copyright © TELEMARK, 1995-2023 – All rights reserved

Manual Rev 1.0.0 August 2023

telemark.com

Brand and product names are trademarks or registered trademarks of their respective companies.

Current version of this manual can be found at <u>https://telemark.com/quartz-crystal-control/861-deposition-controller/</u>

## WARRANTY

Telemark products are warranted to be free of defects in materials and/or workmanship for a period of 12 months after shipment from the Telemark factory. This warranty is valid only for normal use, where regular maintenance has been performed. This warranty shall not apply if the product has been repaired or alterations made by anyone other than authorized Telemark service representatives, or if a malfunction or damage occurs through abuse, misuse, negligence, shipping damage, or other accident. No charge will be made for repairs covered by this warranty at a Telemark service facility. Telemark reserves the right to determine if the malfunction was caused by defective materials or workmanship. The customer will be responsible for freight charges to Telemark's service facility.

## **USER RESPONSIBILITY**

The user is responsible for proper operation and ordinary maintenance of the equipment, following procedures described in this manual, including reference documents. Proper operation includes timely replacement of parts that are missing, broken or plainly worn. If the user has a reasonable doubt about understanding the use or installation of a component, Telemark Technical Service should be called.

It is vitally important that the user properly installs the equipment as described in this manual. The warranty will be void if the equipment is improperly installed.

Alteration of the design or any function of the equipment voids the warranty and is entirely the responsibility of the user.

## SAFETY WARNING

General Precautions: High (potentially lethal) voltages are present within deposition systems. Great care must be exercised when performing maintenance. Human contact with the voltages can be fatal.

## TABLE OF CONTENTS

| 1 | SYS       | STEM REQUIREMENTS   | 4  |
|---|-----------|---------------------|----|
| 2 | SOF       | TWARE INSTALLATION  | 5  |
| 3 | OPERATION |                     | 6  |
|   | 3.1       | Required components | 6  |
|   | 3.2       | Interface           | 6  |
|   | 3.3       | Settings            | 8  |
|   | 3.4       | File Manager        | 8  |
|   | 3.5       | Material Edit       | 10 |
|   | 3.6       | Process Edit        | 10 |
|   | 3.7       | Run                 | 11 |
|   | 3.8       | Results Files       | 14 |

## SYSTEM REQUIREMENTS

The Deposition Control Manager (DCM) Software has the following requirements:

- Windows 7 or newer PC computer with one of the following options:
  - 1- USB port with USB drive.
  - 2- RS-232 port or USB port with a RS-232 adaptor. Null modem cable that is shipped with the 861 Deposition controller.
  - 3- Ethernet connection to the 861 with a crossover cable or with a hub/router.
- 861 Deposition controller.

The DCM software is supplied on the USB drive that comes with the 861 Deposition controller.

For computers that you wish to use that do not have a RS-232 port, a USB to RS232 adaptor is needed. One choice is the Startech part number ICUSB232PRO. It has a static COM port number that makes it easy to connect after a computer reboot.

## 2 SOFTWARE INSTALLATION

Install from the USB drive folder

\Software\851-861\861DCMRelease

The program setup.exe

Note: previous versions should be uninstalled first

The program will be in the Telemark folder on the Start menu

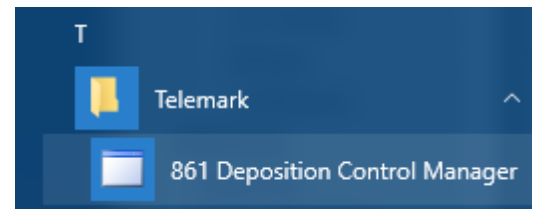

# 3 OPERATION

#### 3.1 Required components

The DCM software can be used with a USB drive or with RS-232. When the software is started it first asks for the working directory location. This location can be on a computer hard drive or on the USB drive that will transfer data to the 861. To transfer data to the 861 the working directory must be in the \861 folder.

| Browse For Folder        |          |  |
|--------------------------|----------|--|
|                          |          |  |
|                          |          |  |
| > 🐂 Libraries            | ^        |  |
| V 🔜 USB DISK (E:)        |          |  |
| > 851                    |          |  |
| ✓ 861                    |          |  |
| FILM                     |          |  |
| image                    |          |  |
| PROCESS                  |          |  |
| recipes                  |          |  |
| > release                |          |  |
| results                  |          |  |
| > systems                | ~        |  |
| Make New Folder OK Cance | <u>ا</u> |  |

#### 3.2 Interface

To access the 861 directly the RS-232 port must be connected.

1. Set Controller Address, default is 1.

- 2. Select Serial Port.
- 3. Press the connect button.

For an Ethernet connection the 861 must be connected to the Windows computer with a crossover cable or with a hub/router. The 861 IP address must be entered.

| Telemark 861 Deposition Control Manager                                                                                                    | – 🗆 🗙             |
|----------------------------------------------------------------------------------------------------|-------------------|
| Eile     Material     Process     Interface     Run       Ø     861     Interface     Image: Section of the section of the sectio |                   |
| Connect Over: O TCP/IP     RS-232    None                                                                                                    | Connect           |
| Connection State: Not Connected                                                                                                    |                   |
| Controller Address 0 Serial Por                                                                                                    | t COM1 ~          |
| Traffic Clear                                                                                                    |                   |
|                                                                                                    |                   |
|                                                                                                    |                   |
|                                                                                                    |                   |
|                                                                                                    |                   |
|                                                                                                    |                   |
|                                                                                                    |                   |
|                                                                                                    |                   |
|                                                                                                    |                   |
|                                                                                                    |                   |
|                                                                                                    |                   |
| Select Home Directory: \\marlin\rf\$\peterf\Desktop                                                                                                    |                   |
| Status:                                                                                                    | 861 Not Connected |

Numbers will appear on the screen. When finished it will report at the bottom the connection state and the Status. It should say "Finished downloading process list from 861" if not it will say "Unable to communicate with 861."

When the program is closed and restarted it will try to reconnect automatically with the 861 using the same settings from the last time it was used.

| Telemark 861 Deposition Control Manager                         | -           | - 🗆 X         |
|-----------------------------------------------------------------|-------------|---------------|
| <u>File Material Process</u> Interface Run Settings About       |             |               |
| 💋 861 Interface 🔟 🎢 Run                                         |             |               |
| Connect Over: OTCP/IP                                           |             | Disconnect    |
| Connection State: Connected                                     |             |               |
| Controller Address 0                                            | Serial Port | COM1 ~        |
| Traffic Clear                                                   |             |               |
| 255 254 001 253 002 030 000 226                                 |             | ^             |
| 255 254 001 030 035 032 048 046 048 048 046 049 048 048 032 048 |             |               |
| 046 048 048 058 048 048 058 048 048 032 048 032                 |             |               |
| Sent:                                                           |             |               |
| 255 254 000 200 002 000 001 052                                 |             |               |
| 255 254 000 030 000 225                                         |             |               |
| Received:                                                       |             |               |
| 032 049 032 048 046 048 014 003 001 001 001 004 136             |             |               |
| 255 254 001 031 030 032 048 046 048 048 046 049 048 048 032 048 |             |               |
| 046 048 032 032 049 032 048 046 048 053 057 057 056 048 056 057 |             |               |
| 046 051 049 070                                                 |             |               |
| 255 254 001 253 002 200 000 056                                 |             |               |
| 255 254 001 200 006 000 001 024 000 002 000 022                 |             |               |
| 255 254 001 253 002 030 000 226                                 |             |               |
| 255 254 001 030 035 032 048 046 048 048 046 049 048 048 032 048 |             |               |
| 046 048 048 058 048 048 058 048 048 032 048                     |             | ~             |
| Select Home Directory: \\marlin\rf\$\peterf\Desktop             |             |               |
| Status:                                                         |             | 861 Connected |

#### 3.3 Settings

The Settings tab controls the RS-232 or Ethernet connection, Directories, and if Frequencies are recorded in the results text files that are automatedly generated in the RESULTS folder in the working directory.

| Telemark 861 Deposition Control Manager |                              |   |  |  |
|-----------------------------------------|------------------------------|---|--|--|
| File Material Process Interfa           | ace Run Settings About       |   |  |  |
| 🗘 Settings 🗷 💋 861 Interfa              | ace                          |   |  |  |
| 861 Connection                          | TCP/IP                       | ~ |  |  |
| IP Address                              | 12.123.233.1                 |   |  |  |
| RS232 Port                              | COM1                         |   |  |  |
| Controller Address                      | 0                            |   |  |  |
| Home Directory                          | \\marlin\rf\$\peterf\Desktop |   |  |  |
| Other Working Directory                 |                              |   |  |  |
| Log Frequencies                         | Disabled                     | ~ |  |  |

#### 3.4 File Manager

First select the display of Process or Material

| File N  | Į           |  |
|---------|-------------|--|
| Display | Processes ~ |  |

The file manager has three columns of Process or Material locations. The first column usually used for saving files on a computer hard disk. The Select button is used to change the location. The first column is not shown if not directory is selected.

| E:\861 |      |       | Select |
|--------|------|-------|--------|
|        | 7_AR |       |        |
|        |      | ac. a |        |

ExSouce2Sn2 new1

The second column is the Working Directory.

| Working | Directory |
|---------|-----------|
|         | Directory |

| 7_AR        |  |
|-------------|--|
| ExSouce2Sn2 |  |
| new1        |  |

The working directory is set when the program is started. It can be changed at any time by pressing the Select button next to the Working Directory location

| Select  | Working Directory: | E:\861 |
|---------|--------------------|--------|
| Status: |                    |        |

The third column is active when the RS232 link to an 861 is made then it will show "Connected". The third column is not shown when the 861 is not connected.

| 861: Connected |  |  |
|----------------|--|--|
| ExSource1_2    |  |  |
| ExAllState     |  |  |

ExAllState DEFAULT

To transfer files click on one or more (hold the shift key to select multiple files) and click on the arrow to move the direction you want.

|    | Working Directory                                       | 861: Connected                                      |  |
|----|---------------------------------------------------------|-----------------------------------------------------|--|
| <> | 7_AR<br>ExSouce2Sn2<br>new1<br>test1<br>test222<br>TiO2 | ExSource1_2<br>ExAllState<br>DEFAULT<br>ExSouce2Sn2 |  |

Process and materials can be edited by double clicking.

#### 3.5 Material Edit

Materials can be edited in the material screen. Use the scroll bar or tap to navigate.

| Telemark 861 Deposition Cor              | -                                      |  | ×        |        |
|------------------------------------------|----------------------------------------|--|----------|--------|
| <u>File Material Process</u> Interfa     | ace <u>R</u> un <u>S</u> ettings About |  |          |        |
| 💋 861 Interface 🛛 🛪 Run                  | 🔚 File Manager 🛛 🕂 861 - Pt 🛛 🖞 Pt 🖾   |  |          |        |
| Name                                     | Pt                                     |  |          |        |
| Thickness (KÅ)                           | 0.000                                  |  |          |        |
| Sensor #                                 | 1                                      |  |          |        |
| Crystal #                                | 1                                      |  |          |        |
| Source #                                 | 1                                      |  |          |        |
| Pocket #                                 | 2                                      |  |          |        |
| Material Density (gm/cm³)                | 21.40                                  |  |          |        |
| Acoustic Impedance (gm/cm <sup>2</sup> ) | 36.04                                  |  |          |        |
| Tooling Factor                           | 100.0                                  |  |          |        |
| Proportional Gain                        | 1000                                   |  |          |        |
| Integral Time constant                   | 99.9                                   |  |          |        |
| Derivative Time constant                 | 0.0                                    |  |          |        |
| Rise to Soak Time                        | 00:00:30                               |  |          |        |
| Soak Power (%)                           | 33.0                                   |  |          |        |
| Soak Time                                | 00:00:55                               |  |          |        |
| Select Home Directory: \\ma              | rlin\rf\$\peterf\Desktop               |  |          |        |
| Status:                                  |                                        |  | 861 Conr | nected |

#### 3.6 Process Edit

Processes can be edited in the process screen. "Add Layer" will add a new layer after the last layer. "Insert Layer" will add a new layer above the current layer

where the curser is. "Delete All" will clear all layers. The X box to the right of the layer number will delete the layer.

"Pocket Override" is only filled in if you want to override the pocket number that is stored in the material.

| Telemark 861 Deposition Contro         | ol Manager —                   |               |
|----------------------------------------|--------------------------------|---------------|
| <u>File Material Process</u> Interface | Run <u>S</u> ettings About     |               |
| 💋 861 Interface 🛛 🛠 Run                | i≣ File Manager 🔨 861 - Pt 🗵   |               |
| Index Material                         | Thickness (KÅ) Pocket Override |               |
| 🖬 1 Pt                                 | 0.5                            |               |
| 2 Pd                                   | 0.5                            |               |
| 3 Pd                                   | 0.1                            |               |
|                                        |                                |               |
|                                        |                                |               |
|                                        |                                |               |
|                                        |                                |               |
|                                        |                                |               |
|                                        |                                |               |
|                                        |                                |               |
|                                        |                                |               |
|                                        |                                |               |
|                                        |                                |               |
|                                        |                                |               |
| Add Layer Insert Layer                 | Delete All                     |               |
| Select Home Directory: \\marlin        | \rf\$\peterf\Desktop           |               |
| Status:                                |                                | 861 Connected |

#### 3.7 Run

After the DCM is connected to the 861 the Run screen can be used. A process or film can be selected. The six buttons from the 861 touchscreen can be pressed on the bottom of the screen.

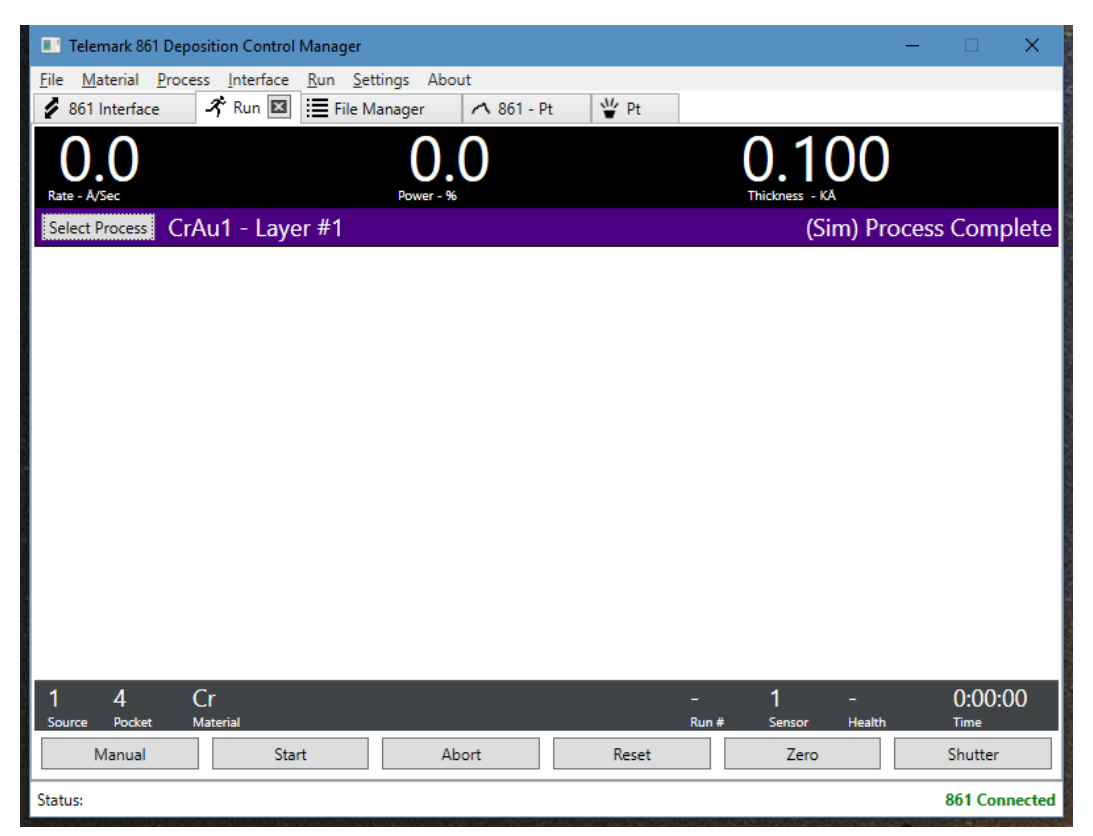

Press the "Select Process" button to bring up the Process/Film list. Select a Process or Film and press OK. All the layers will be loaded on the screen with the Layer number, Material, and Thickness Target.

Press Start and the process will start. As each layer is finished the Rate, Power and Final KA will be displayed.

| 🔳 Telema           | rk 861 Deposition Control M | lanager                                                                                                    |            |               |                   | _                    | □ ×             |
|--------------------|-----------------------------|----------------------------------------------------------------------------------------------------|------------|---------------|-------------------|----------------------|-----------------|
| File Mater         | rial Process Interface      | Run Settings About                                                                                                    |            | =             |                   |                      |                 |
| 🎢 Run 🗵            |                             |                                                                                                    |            |               |                   |                      |                 |
| $  \cap ($         | )                           | $\cap$ (                                                                                                    |            |               | (                 | 1150                 |                 |
| Rate - Å/Sec       | 0.0                         | Power - %                                                                                                    | <b>,</b>   |               | Т                 | hickness - KÅ 0.150  |                 |
| Select Pro         | cess ProcExSimple           | - Layer #4                                                                                                    |            |               |                   | (Sim) Proces         | s Complete      |
| Display:    Status |                             |                                                                                                    |            |               |                   |                      |                 |
| Layer #            | Material                    | Rate Target A/s                                                                                                    | Ave Å/s    | Power Start % | End %             | Thickness Target KÅ  | Final KA        |
| 1                  | ExSimple                    | 5.0                                                                                                    | 12.6       | 30.0          | 24.2              | 0.100                | 0.100           |
| 2                  | ExSimple_2                  | 5.0                                                                                                    | 11.3       | 30.0          | 20.1              | 0.200                | 0.201           |
| 3                  | ExSimple                    | 5.0                                                                                                    | 13.3       | 30.0          | 26.8              | 0.050                | 0.051           |
| 4                  | ExSimple_                   | Select Active 861 Provide 10 Provide 10 P | ocess/Film |               | × <sup>-0.0</sup> | 0.150                | 0.150           |
|                    |                             |                                                                                                    |            |               | ~                 |                      |                 |
|                    |                             | Process     Film                                                                                                    |            |               | _                 |                      |                 |
|                    |                             | ExSource1_2 ^                                                                                                    |            |               |                   |                      |                 |
|                    |                             | ExAllState                                                                                                    |            |               |                   |                      |                 |
|                    |                             | Processimple                                                                                                    |            |               |                   |                      |                 |
|                    |                             | In prod                                                                                                    |            |               |                   |                      |                 |
|                    |                             | In prod 2                                                                                                    |            |               |                   |                      |                 |
|                    |                             | abcd                                                                                                    |            |               |                   |                      |                 |
|                    |                             | ExSouce2Sn2                                                                                                    |            |               |                   |                      | 0.00.00         |
| 1 1<br>Source P    | ExSimple_                   | Proc                                                                                                    |            |               |                   | ] –<br>Sensor Health | 0:00:00<br>Time |
| Mar                | nual Sta                    | testwait OK                                                                                                    |            | Cancel        |                   | Zero                 | Shutter         |
| Status:            |                             |                                                                                                    |            |               |                   |                      | 861 Connected   |

| 🔳 Telema                          | ark 861 Deposition Control Ma   | nager             |         |                               |              | _                    |                 |
|-----------------------------------|---------------------------------|-------------------|---------|-------------------------------|--------------|----------------------|-----------------|
| File Mate                         | erial Process Interface Ri      | un Settings About |         |                               |              |                      |                 |
| 0.0<br>Rate - A/Sec 0.0 Power - % |                                 |                   |         | 0.150<br>Thickness - KA 0.150 |              |                      |                 |
| Select Pro                        | ProcExSimple -                  | Layer #4          |         |                               |              | (Sim) Proces         | ss Complete     |
| Display: 🖲                        | ) Status                        |                   |         |                               |              |                      |                 |
| Layer #                           | Material                        | Rate Target Å/s   | Ave Å/s | Power Start %                 | End %        | Thickness Target KÅ  | Final KÅ        |
| 1                                 | ExSimple                        | 5.0               | 12.6    | 30.0                          | 24.2         | 0.100                | 0.100           |
| 2                                 | ExSimple_2                      | 5.0               | 11.3    | 30.0                          | 20.1         | 0.200                | 0.201           |
| 3                                 | ExSimple                        | 5.0               | 13.3    | 30.0                          | 26.8         | 0.050                | 0.051           |
| 4                                 | ExSimple_2                      | 5.0               | 12.0    | 30.0                          | 22.0         | 0.150                | 0.150           |
| 1<br>Source                       | 1 ExSimple_2<br>Pocket Material |                   |         |                               | 538<br>Run # | 1 –<br>Sensor Health | 0:00:00<br>Time |
| Ma                                | anual Start                     | Abor              | t       | Reset                         |              | Zero                 | Shutter         |
| Status:                           |                                 |                   |         |                               |              |                      | 861 Connected   |

#### 3.8 Results Files

Result files are text files that are automatedly generated in the RESULTS folder in the working directory. There are two files generated each time the 861 is run when the DCM software is running and connected to a 861. The first is the info file. The file is named with the process name, run number and "info" at the end. It is formatted as shown below.

```
[Process]
File Version = 1.0
Process Name = ExAllState
Process File =
\\marlin\rf$\peterf\Desktop\RESULTS\ExAllState 0020.txt
Run Number = 20
Start Date (MM/DD/YYYY) = 01/16/2018
Start Time (HH:MM:SS) = 09:49:36
Data Points/Minute = 600
[Layer001 = Pd]
Layer Start Time (HH:MM:SS) = 09:49:36
Starting Crystal Health = 90%
Deposit #1 End Thickness = 0.011 kÃ...
Deposit #1 Average Rate = 1.84 Ã.../s
Deposit #1 Average Power = 19.05%
Deposit #1 Starting Power = 20.00%
Deposit #1 Ending Power = 18.30%
. . .
Layer End Time (HH:MM:SS) = 10:58:12
Ending Crystal Health = 89%
Layer End Thickness = 0.011 kÃ...
Log Final Status = Finished
```

The second file is the run data file that can be used for charting and logging.

```
[Telemark 861 DCM Process Data Log]
File Version = 1.0
Time(sec), Rate(Ã.../sec), RateDev(%), Power(%), Thickness(kÃ...)
0.1,,0.0,0.0,
0.2,,0.0,0.0,
...
```

Frequencies are recorded if on the Setting tab the option for Frequencies is selected.